# j-Platform ERP Entegrasyonu

# Entegrasyon Seti Tanımlamak ve Senkronizasyon İşlemleri için Sırasıyla Aşağıdaki İşlem Adımları İzlenir.

#### 1.LOGO CRM 'de Entegrasyon Setinin Tanımlanması

- Yeni bir entegrasyon seti tanımlamak için Tanımlar menüsü altında yer alan Entegrasyon Setleri seçeneği kullanılır.
- Entegrasyon Setleri ekranında yer alan 'Yeni Entegrasyon Seti' seçeneğine tıklayarak yeni setin tanımlanacağı ekrana ulaşılır.
- Entegrasyon Seti tanım ekranı 4 ayrı pencereden oluşur.
- Genel Bilgiler
- SQL Cümleleri
- Kullanıcılar
- Kullanıcı/Depo Erişimi

#### Bilgilendirme

j-Platform ERP servis link'i rest üzerinden sağlar. Object servis kullanımı yoktur.

#### 1.1. Genel Bilgiler Sekmesi

- Entegrasyon Seti ekranının Genel Bilgiler sekmesinde, senkronizasyonun ana kriterleri belirlenir. Genel Bilgiler sekmesinde aşağıdaki başlıklar yer alır:
- 1. Genel
- 2. CRM Veritabanı Bilgisi
- 3. ERP Veritabanı Bilgisi
- 4. Kontrol
- 5. ERP Uygulama Ayarları

**Tanım:** Entegrasyonun ismi bu alanda belirlenir. Bir metin alanıdır ve entegrasyon setinin başlığı niteliğindedir. Bilgi girişi zorunludur. Bu alana Firma (Müşteri) ismi de verilebilir.

Aktif: İşaretlendiğinde entegrasyon seti aktif hale gelir.

Öndeğer: Birden fazla entegrasyon seti tanımlanmışsa ve ilgili set tanımının öndeğer olarak gelmesi isteniyorsa, işaret kutusu seçilir.

**Tüm Kullanıcılar:** Tanımlanan entegrasyon setinin tüm kullanıcılar tarafından görülmesi isteniyorsa işaret kutusu seçilir.

ERP UYGULAMASI: Logo CRM ile entegrasyonu sağlanacak olan Logo ERP uygulaması bu alanda seçilir.

**ERP WEB SERVİS LİNKİ:** ERP Uygulamasının kurulu olduğu Rest Service çalışma adresi varsayılan olarak gelir. ERP web servis linki varsayılan olarak **/localhost:80/logo/restservices/rest** bağlantısı gelir. Ancak ERP uygulaması başka bir sunucuda ise, localhost yerine SQL sunucu adı veya IP yazılmalıdır.

| =   | ₽₽₽CRM              |   | 🗯 👬 🗸 🕂 Hick oluştur 🕴 🛧 🧬 😥 System Administrator 🗸                      |
|-----|---------------------|---|--------------------------------------------------------------------------|
| - 5 | Ara                 |   | 🔇 Entegrasyon seti 🖩 lşlemler 🔹 🔨                                        |
| -   | 🖌 Bölümler          |   |                                                                          |
|     | 🖌 Satış & Pazarlama |   | 移 Genel bilgiler 🛛 SQL cümleleri 🍦 Kullanıcılar 🕀 Kullanıcı/depo erişimi |
|     | 🖌 Genel             |   | Genel                                                                    |
|     | 🖌 Analiz            |   |                                                                          |
|     | > Tanımlar          |   | 183                                                                      |
|     | Firmalar            | ~ | Addf                                                                     |
|     | Aktiviteler         | ~ |                                                                          |
|     | Fırsatlar           | ~ | V Ondejer                                                                |
|     | Kampanyalar         | ~ | Tüm kultarıcılar                                                         |
|     | Teklifler           | ~ | RPUrGULANSI:                                                             |
|     | Sözleşmeler         | ~ | 🔞 LOGO J-Platform                                                        |
|     |                     | ~ | zer web servis Linki:                                                    |
|     | Destek Kavıtları    | ~ | http://demi r/logo/restservices/rest                                     |

Logo CRM ve ERP veritabanı sunucusu, veritabanı türü, veritabanı adı, veritabanı kullanıcısı ve şifre bilgilerinin eksiksiz ve doğru bir şekilde girilmesi gerekir.

- SQL Express kullanılan sunucularda veritabanı sunucu adına mutlaka SQL Sunucu adı yazılmalıdır.
- Uygulamalar localhost dışında başka sunucuda ise, uygulamanın bulunduğu sunucunun IP bilgisini eklenmelidir.

| × | CRM veritabanı bilgisi                 |  |  |  |  |  |
|---|----------------------------------------|--|--|--|--|--|
| ~ | CRN VERTABANI SUNICUSU                 |  |  |  |  |  |
|   | localhost                              |  |  |  |  |  |
| ~ | CRM VERITABAN TÜRÜ:                    |  |  |  |  |  |
|   | Z Microsoft SQL Server                 |  |  |  |  |  |
| ~ | CRM VERITABAN BAĞLAHTI DOĞRULAMA TÜRÜ: |  |  |  |  |  |
| ~ | 😑 SQL sunucu doğrulaması kullan        |  |  |  |  |  |
| ~ | CINVERTINANA AD:                       |  |  |  |  |  |
|   | LCRM_JPLATFORM                         |  |  |  |  |  |
|   | GM VERTABAN KULANCI ADI:               |  |  |  |  |  |
|   | xaform                                 |  |  |  |  |  |
|   | CRM VERITADAN SFRESS                   |  |  |  |  |  |
|   |                                        |  |  |  |  |  |
|   | CRAVERITABANE BACUNTI NOKTASE          |  |  |  |  |  |
|   | 1.433                                  |  |  |  |  |  |
|   |                                        |  |  |  |  |  |
|   | ERP veritabanı bilgisi                 |  |  |  |  |  |
|   | ERP VERITABAHI SUNUCUSU:               |  |  |  |  |  |
|   | logod                                  |  |  |  |  |  |
|   | ERP VERTABANI TÜRÜ:                    |  |  |  |  |  |
|   | L. Microsoft SQL Server                |  |  |  |  |  |
|   | ERP VERITABANI DOĞRULAMA TÜRÜ:         |  |  |  |  |  |
|   | 😑 SQL sunucu doljrulamasi kullan       |  |  |  |  |  |
|   | ERP VERTABANI AD:                      |  |  |  |  |  |
|   | DEMO_JPLATFORM                         |  |  |  |  |  |
|   | ERP ANA VERITABANA ADC                 |  |  |  |  |  |
|   |                                        |  |  |  |  |  |
|   | ERP VERTABANI KULLANICIS:              |  |  |  |  |  |
|   |                                        |  |  |  |  |  |
|   | ERP VERTABANN SIRRESK                  |  |  |  |  |  |
|   |                                        |  |  |  |  |  |
|   | ERP VERTABANI BAĞLINTI NOKTASI:        |  |  |  |  |  |
|   | > > > > > > > > > > > > > > > > > > >  |  |  |  |  |  |

## 2.1.3 Kontrol

- Kontrol başlığı altında yer alan parametreler, teklif verirken (ekleme, kaydetme ve satış aşamasında ayrı olarak) ürün bilgilerini kontrol etmek için kullanılır. Ayrıca Cari Risk Kontrolü de teklif kaydetme aşamasında yapılır. <u>Bu ayarlar isteğe</u> bağlıdır.
- Eğer teklif oluşturulurken ürün stok kontrolünün yapılması istenmiyorsa "Kontrol gerekli değil" seçeneği tercih edilmelidir. "Kontrol yap ve yetersiz ise uyarı ver" seçeneği tercih edildiğinde, ürün stokunun yetersiz olması halinde program uyarı verir, ancak seçimi kullanıcıya bırakır. "Kontrol yap ve yetersiz ise işlemi durdur" seçeneği ise ürün stokunun yetersiz olması halinde işlemin gerçekleştirilmesine izin vermez.
- Logo CRM stok kontrollerini, ERP programını esas alarak gerçekleştirir. Entegrasyon setinde, Stok kontrol SQL alanında sorgu cümlesi yazılarak da yapılır.
- Ürün Fiyatlarını Senkronize Et, Yetkili Bilgisini Senkronize Et, Cari Hesap Kodu Tek Olsun, Cari Hesap Vergi No Tek Olsun, Ürün Kodu Tek Olsun kriterleri arasından seçim yapılarak da filtrelenir.

| Kontrol                                                                                                    |
|----------------------------------------------------------------------------------------------------|
| TERLIF ÜRÜNÜ STOK KONTROLU (ERLE):                                                                                                    |
| Kontrol gerekil değil                                                                                                    |
| TEIKLIF ORVINU STOK KONTROLU (WADET):                                                                                                    |
| Kontrol gerekli değil                                                                                                    |
| TENLIF ORDINO STOK KONTROLO (SATIS):                                                                                                    |
| Kontrol gerekli değil                                                                                                    |
| STOK KONTROL SQL                                                                                                    |
| SELECT SUM(V_XXX_XTEMGENTOTS.ONHAND) AS ONHAND FROM V_XXX_XTEMGENTOTS (NOLOCK) WHERE V_XXX_XX_TEMGENTOTS.TEMREF IS NOT NULL AND V_XXX_XX_TTEMGENTOTS.TEMREF = @@ITEMREF@ GROUP BY ITEMREF                 |
| Satış sırasında cari risk kontrolünün yapılması için Teklif > ERP sekmesinde 'Riski etkileyecek alanında 'Evet' seçimi yapılmalıdır. Risk limiti aşıldığında yapılacak işlemler bilgisi ERP tarafındadır. |
| Orün fiyatlarını senkronize et                                                                                                    |
| Vetkili bilgisini senkronize et                                                                                                    |
| Cari hesap kodu tek olsun                                                                                                    |
| Cari hesap vergi no tek olsun                                                                                                    |
| Vrün kodu tek olsun                                                                                                    |

- Logo ERP uygulamasının Yönetici (Admin) bilgileri giriş yapılır. ERP kullanıcı adı, şifresi, firma numarası ve dönem bilgisi girilir.
- Ürün, Firma ve Hizmet kartlarının içeri aktarımı için SQL filtresi, yani WHERE koşulu belirtilebilir. Örneğin; ERP uygulamasından yalnızca "120." ile başlayan koda sahip carilerin içeri aktarılmasını istediğimizde, parantez içerisinde (CODE LIKE '120.'%) yazarak yalnızca "120." ile başlayan carilerin içeriye aktarılmasını sağlamış oluruz.
- Teklif ERP Tarihi, teklif ERP uygulamasına aktarılırken kullanılacak olan tarih bilgisinin belirlendiği parametredir. Günün Tarihi ve Teklif Tarihi seçeneklerini listelenmektedir.

|  | ERP uygulama ayarları            |
|--|----------------------------------|
|  | ERP UYGULAMA KULLANICIS:         |
|  | admin                            |
|  | ERP UNGULAMA ŞİRRESİ:            |
|  |                                  |
|  | FIRMA NUMARASE                   |
|  | 3                                |
|  | DÖNEH KUMARAS:                   |
|  | 1                                |
|  | DRÜN İÇESİ AKTARINI FİLTRE SQL:  |
|  |                                  |
|  |                                  |
|  | Flowa (ceri auwa Flutres) (sq.): |
|  |                                  |
|  |                                  |
|  | HIZMET AKTABIN SQL FILTRESI:     |
|  |                                  |
|  |                                  |
|  | TERLE-SEP TABIH:                 |
|  | Tekliftarihini kullan            |
|  |                                  |

#### 2.Sistemin Yeniden Başlatılması (Sistemden Çıkış / Sisteme Giriş)

- Entegrasyon Seti tanımlandıktan sonra, Logo CRM uygulaması Sistemden Çıkış seçeneği ile kapatılır. Sisteme tekrar girildiğinde, ekranın sol üst bölümünde entegrasyon bilgisi görünür.
- Eğer "Entegrasyon Bağlı Değil" yazıyorsa, bu entegrasyon setini tanımlarken bir hata yapıldığı anlamına gelir. Bu durumu çözebilmek için sol menü ağacından Tanımlar> Entegrasyon Setleri ekranına gidilir. Entegrasyon Setleri ekranında ilgili set tanımı seçim kutusuna tıklayarak seçilir ve İşlemler butonunu altında yer alan Test seçeneğine tıklanır.
- Testten geri dönen hata mesajlarına göre LogoObjectService.exe dosyası yeniden çalıştırılır. Sırasıyla tekrar Stop ve Start işlemlerini gerçekleştirildikten sonra Logo CRM uygulamasında tekrar oturum açılır.
- Bu işlemden sonra entegrasyon halen bağlı görünmüyorsa, Logo CRM dizinindeki logocrm.log dosyasının incelenmesi tavsiye edilir. Fakat öncelikle entegrasyon seti tanım ekranındaki bilgilerinizin doğruluğundan emin <u>olunmalıdır</u>.

## 3.Senkronizasyon

• Tanımlanmış ERP entegrasyon setin ait kutucuk işaretlenir. Entegrasyon seti İşlemler Senkronize et **Birimler, ürünler, firmalar ve hizmetler** kartını j-Platform ERP den senkronize edilerek eklenmesidir.

| ≡ <sup>,</sup> CRM                        |                               |                                                        |                       |                                       | ■ Bagli v | 🕂 Hizli oluştur 👌 🔎 🙆 System Administrator 🗸 |  |
|-------------------------------------------|-------------------------------|--------------------------------------------------------|-----------------------|---------------------------------------|-----------|----------------------------------------------|--|
| ₽ Ara                                     |                               | C Entegrasyon seti<br>JP-3                             | ≣lşlemler →           | 🕇 Görünümler 👻                        |           | 🛞 Yeni Entegrasyon seti 🛛 Kaydet 🗸 🗸         |  |
| ✔ Bölümler                                |                               | 🖉 Genel bilgiler 🗧                                     | 🖻 Çoğalt              | (ullanıcılar 🕀 Kullanıcı/depo erişimi |           |                                              |  |
| <ul> <li>Satış &amp; Pazarlama</li> </ul> |                               | Gonal                                                  | > Sonraki Kayıt       |                                       |           |                                              |  |
| ✓ Genel                                   |                               | TANIM                                                  | < Önceki Kayıt        |                                       |           |                                              |  |
| ✓ Analiz                                  |                               | JP-3                                                   | ⊖ Yenile              |                                       |           |                                              |  |
| > Tanımlar                                |                               |                                                        | ✓ Doğrula             |                                       |           |                                              |  |
| Firmalar                                  | ~                             | Aktif                                                  | P3 Test               |                                       |           |                                              |  |
| Aktiviteler                               | ~                             | Öndežer                                                | So lea                |                                       |           |                                              |  |
| Firsatlar                                 | ~                             | Ondeger                                                | 40 Alanlar +          |                                       |           |                                              |  |
| Kampanyalar                               | ~                             | Tüm kullanıcılar                                       |                       | P <sub>a</sub> Birimler               |           |                                              |  |
| Teklifler                                 | ~                             | ERP UYGULAMASI:                                        |                       | III Ürünler                           |           |                                              |  |
| Sözleşmeler                               | ~                             | B LOGO J-Platform                                      |                       | 🗐 Firmalar                            |           |                                              |  |
|                                           | ~                             | http://demo                                            | r/logo/restservices/r | Hizmetler                             |           |                                              |  |
| Destek Kayıtları                          | ~                             |                                                        |                       |                                       |           |                                              |  |
| Ürünler                                   | ~                             | CRM veritabanı bilgisi                                 |                       |                                       |           |                                              |  |
| Kişisel Veriler                           | ~                             | CRM VERİTABANI SUNUCUSU:                               |                       |                                       |           |                                              |  |
| Entegrasyon Setleri                       |                               | localhost                                              |                       |                                       |           |                                              |  |
| Adres                                     | ~                             | Microsoft SOL Server                                   |                       |                                       |           |                                              |  |
| e-Postalar                                | ~                             | I RANDORI SUC. SALAR                                   |                       |                                       |           |                                              |  |
| Güvenlik                                  | ~                             | © SQL survice doctrulamask kullan<br>Cen vestrakni Ade |                       |                                       |           |                                              |  |
| Otomatik Görevler                         |                               |                                                        |                       |                                       |           |                                              |  |
| Diăor                                     | ~                             |                                                        |                       |                                       |           |                                              |  |
| Digei                                     |                               |                                                        |                       |                                       |           |                                              |  |
| V Raporlar                                |                               | CDM VEDITAD ANI SIEDECI                                |                       |                                       |           |                                              |  |
| V Dashboard                               |                               | CRM VERTADARI ŞIPRESI:                                 |                       |                                       |           |                                              |  |
|                                           | CBN VERTRANK BAGLARTI HORRAS: |                                                        |                       |                                       |           |                                              |  |
|                                           |                               | 1.433                                                  |                       |                                       |           |                                              |  |
|                                           |                               |                                                        |                       |                                       |           |                                              |  |
|                                           |                               |                                                        |                       |                                       |           |                                              |  |
|                                           |                               |                                                        |                       |                                       |           |                                              |  |